図書館利用クイックガイド Kagoshima University Library

日本の法律情報を探すなら?

## LEX/DB

LEX/DBは明治8年の大審院判例から今日までに公表された判例を 網羅的に収録したフルテキスト型(判例全文情報)法律情報データベースです。 \*有料データベースですので、学内ネットワークに接続された端末からのみ、利用できます。

<アクセス方法> 鹿児島大学図書館ホームページ→ 「サービス一覧」 → 「学外の学術論文を探す」 → 社会科学・教育学分野のところにリンクが貼られています。

〈検索の手順〉

使用するデータベースを選択します。

- ・【判例データベース】
- ・【行政機関等(審決・裁決)データベース】
- 【要旨データベース】
- •【Q & A データベース】 があります。

\* \* ボタンを押すとデータベースごとの 説明が表示されますので、参考にして下さい。

| → 判例接合接索                                                                                                    | · 税務判例総合検索三共不振研究所成法さむ。                                                                                                    |
|----------------------------------------------------------------------------------------------------|----------------------------------------------------------------------------------------------------|
| 公表された民事法、公法、刑事法等の全ての法律分野にわたり、                                                                                                    | → 知的財産権利用検索 ② ■■                                                                                                    |
| +10%2000mg (L-10%) (L-10%) ( | ■使害诉讼等判例性索 ■春決取消訴訟判例性索                                                                                                    |
| このコーナーでは、理単位でにEX/DBインターネットに<br>単数体もを削除ると理解素徴、少します。<br>働きとのよびは判断的収録されたかさ一覧でご覧いただ<br>日本で、                                                                                                    | → 交通事故判例快索                                                                                                    |
|                                                                                                    | → 医旋制划线法 @ #≥                                                                                                    |
| ◎ 行政機関等(審決・裁決)データベース                                                                                                    | 6 要旨データベース                                                                                                    |
| → 封許厅憲法依索                                                                                                    | → 税税判例委旨検索回找不服者判所救決会乱) ② BE                                                                                                    |
| → 国税不服審判所該決検索 () 留面                                                                                                    |                                                                                                    |
|                                                                                                    | Q Qaar-yn-x                                                                                                    |
|                                                                                                    |                                                                                                    |
|                                                                                                    |                                                                                                    |
|                                                                                                    | <ul> <li>✓ MERODARE</li> <li>✓ LEX ☆ LEX ☆ LEX \% LEX \% LEX \% LEX \% LEX \% LEX \% LEX \% LEX \% LEX \% LEX \% LEX \% LEX \% LEX \% LEX \% LEX \% LEX \% LEX \% LEX \% LEX \% LEX \% LEX \% LEX \% LEX \% LEX \% LEX \% LEX \% LEX \% LEX \% LEX \% LEX \% LEX \% LEX \% LEX \% LEX \% LEX \% LEX \% LEX \% LEX \% LEX \% LEX \% LE</li></ul> |

\*以後、このクイックガイドでは「判例総合検索」での検索方法を説明します。

| ■フリーキーワード(パネルによる入力) |          |                 | ※キーワードは全) | 角15文字以内で入力して・ | ださい。 検索式による入力へ切替 |                          |
|---------------------|----------|-----------------|-----------|---------------|------------------|--------------------------|
| 検索対象: 🗹             | 書誌(判決概   | <b>要等) 🔽</b> 全文 | τ         |               |                  |                          |
| ※入力したキーワー<br>OR →   | -ドニ同義語を  | 設定する場合(         | OR条件      | (拡張)          | ださい。             | キーワードを縦に入力するとAND検索(絞り込み) |
| 1<br>1              | AND<br>冬 |                 |           | -             |                  | 横に入力するとOR検索(拡張)になります。    |
|                     | 伴        |                 |           |               |                  | 除外したいキーワードがあるときは、        |
|                     | 絞り       | Ļ               |           |               |                  | NOT検索のボックスに入力して下さい。      |
| NOT                 | <u> </u> |                 |           |               |                  |                          |
|                     | Q        |                 | NOT条件     | ‡(除外)         |                  |                          |

<その他の検索項目について>

【裁判年月日】:特定の裁判日、または裁判日の範囲を指定できます。

【裁判所名】:裁判所を指定できます(複数選択可)。

最高裁は法廷毎、高裁・地裁は所在地ごとに指定できます。

【事件番号】:元号、年数、事件符号、事件番号を入力して下さい。

【民刑区分】:民事・刑事の区別ができます。少年事件は刑事事件に含まれます。

【法編】:法編を指定できます(複数選択可)。

【法条】:法令名と条数を指定して下さい。

【裁判種別】:判決、審判などの指定ができます。

【掲載文献】:「掲載誌一覧」から選択し、「巻」「号」等を入力して下さい。

\*検索にあたってはヘルプを参考にしましょう。

また、データベース選択画面の右下から、操作説明書をダウンロードできます。

く検索結果一覧>

|         | t <mark>85 (407.</mark><br>2017                                                                                                    | 選択し<br><b>→</b> 1文献ずつまう                                        | 一覧の表示<br>[61-80(2              | 一覧の表示設定 20件 ▼ ずつ 裁判年月日(新しい順) ▼<br>[61-80(20件表示)] ▲ 先頭へ     【前へ     次へ ▶ |                   |                                |              |                   |       |         |
|---------|----------------------------------------------------------------------------------------------------|----------------------------------------------------------------|--------------------------------|-------------------------------------------------------------------------|-------------------|--------------------------------|--------------|-------------------|-------|---------|
| 選択      | 変         重要な判例には「判例集PDF」「評釈等所在情報」         療         様         #         #         #         #         #         #         #         #         #         #         #         #         #         #         #         #         #         #         #         #         #         #         #         #         #         #         #         #         #         #         #         #         #         #         #         #         #         #         #         #         #         #         #         #         #         #         #         #         #         #         #         #         #         #         #         #         #         #         #         #         #         #         #         #         #         #         #         #         #         #         #         #         #         #         #         #         #         #         #         #         #         #         #         #         #         #         #         #         #         #         #         #         #         #         #         #         #         #         #         #         #         # </th <th colspan="2">直接表示へ</th> |                                                                |                                |                                                                         |                   |                                |              |                   | 直接表示へ |         |
| 68<br>🗖 | 公文書公開拒否処分取<br>27811064 平成 3:<br>神奈川県の機関の公文書<br>ると認められるもの」の                                                                                                    | <b>消請求控訴事件/神奈川県公文</b><br>年 5月31日 東京高裁<br>初公開に関する条例5条1項2号<br>解釈 | 公開条例事件差別<br>平成1年(行コ) 本文にいう「公開す | <b>実後控訴審判決</b><br>) 第69号<br>することにより、                                    | 差戻控訴審<br>当該法人等又(よ | <mark>判例集PDF</mark><br>当該個人に明6 | 評釈<br>っかに不相望 | <u>引用</u><br>益を与え | 書誌    | 全文<br>D |

## アイコンをクリックすると、書誌・全文を表示できます。

<書誌の確認>

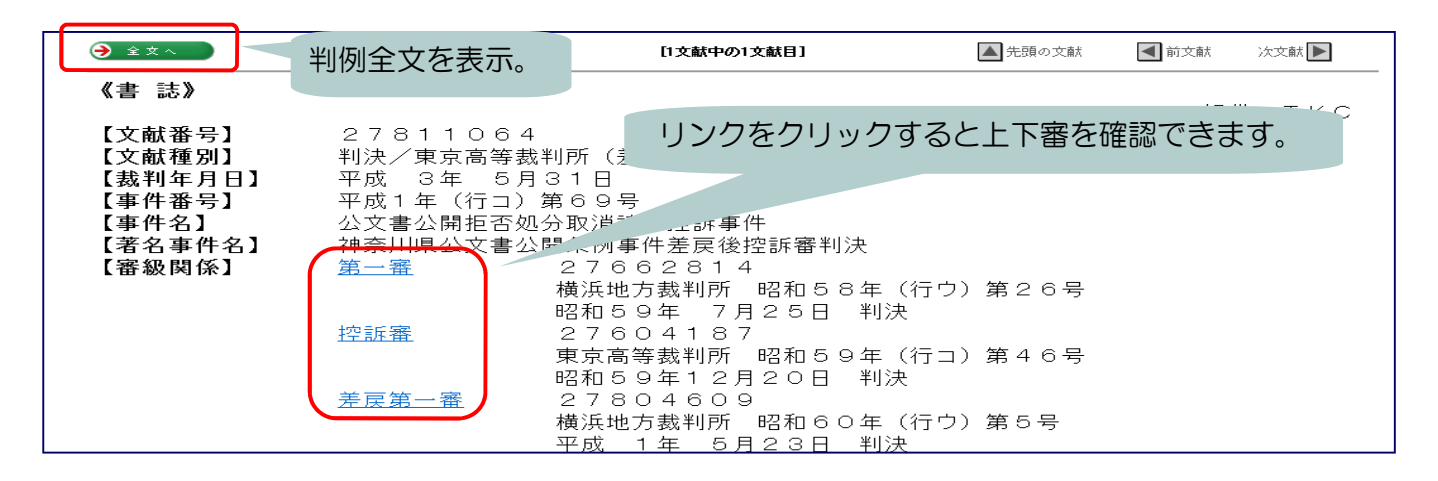

\*同時アクセス数10です。

利用後は必ず画面右上にある「ログアウトボタン」をクリックして下さい。

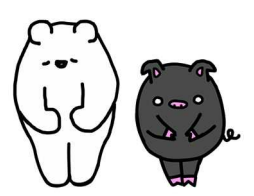

このクイックガイドに関する質問やご意見・ご要望は下記までお願いします。

(2016/10/11現在)

E-mail:joho@lib.kagoshima-u.ac.jp

鹿児島大学附属図書館
情報リテラシー支援室